| <b>Tipo do Processo:</b> |            | 026.02 - Certidão de Tempo de Contribuição             |                                                                                                    |                                                                                                    |                        |  |
|--------------------------|------------|--------------------------------------------------------|----------------------------------------------------------------------------------------------------|----------------------------------------------------------------------------------------------------|------------------------|--|
| Etapa                    | Área       | Documentos                                             | Ação                                                                                                    | Observações                                                                                                    | Formato                |  |
|                          |            |                                                        | O requerente ou seu procurador legalmente constituído<br>preenche a Solicitação de CTC disponível no sítio eletrônico da<br>SUGEPE, junta a documentação comprobatória necessária e<br>encaminha, por e-mail, à Divisão de Acompanhamento<br>Funcional (DAF). |                                                                                                    |                        |  |
| 1                        | SUGEPE/DAF | Solicitação de Certidão<br>de Tempo de<br>Contribuição | Cadastra processo no SIPAC e insere "Solicitação" anexando o<br>PDF do documento encaminhado pelo requerente.                                                                                                    |                                                                                                    | PDF                    |  |
| 2                        | SUGEPE/DAF | Comprovante                                            | Insere "Comprovante" no processo com um compilado (PDF)<br>dos documentos comprobatórios encaminhado pelo requerente.                                                                                                    | O comprovante deve ser cadastrado<br>com natureza RESTRITA por conter<br>informações pessoais.                                                                                                    | PDF                    |  |
| 3                        | SUGEPE/DAF | E-mail de Notificação                                  | Insere "E-mail de Notificação" no processo com o extrato<br>(PDF) do e-mail encaminhado ao requerente.                                                                                                    | Esta etapa ocorre caso a solicitação<br>apresente alguma irregularidade ou<br>seja constatado algum documento<br>faltante.<br>O requerente será notificado por e-<br>mail para regularizar a solicitação. | PDF                    |  |
| 4                        | SUGEPE/DAF |                                                        | Avalia se o requerente faz jus à emissão do CTC conforme legislação.                                                                                                    | Caso a solicitação seja improcedente,<br>o fluxo avança para a etapa 10.                                                                                                    |                        |  |
| 5                        | SUGEPE/DAF | Comprovante /<br>Despacho                              | Insere "Comprovante" no proceso (mapa de tempo de<br>contribuição SIAPE). Em seguida, cadastra "Despacho" no<br>processo solicitando a relação das remunerações do requerente.<br>O processo é encaminhado à Divisão de Pagamentos e<br>Benefícios (DPB).     |                                                                                                    | PDF / nato-<br>digital |  |
| 6                        | SUGEPE/DPB | Despacho                                               | Recebe o processo no sistema. Em seguida, insere "Despacho"<br>de encaminhamento no processo. O processo é encaminhado à<br>DAF.                                                                                                    | A DPB encaminha por e-mail a<br>planilha contendo a relação das<br>remunerações.                                                                                                    | nato-digital           |  |
| 7                        | SUGEPE/DAF | E-mail de Informação                                   | Cadastra "E-mail de Informação" no processo com o extrato<br>(PDF) da comunicação com a Divisão de Saúde e Qualidade de<br>Vida (DSQV) acerca do tempo especial exercido pelo<br>requerente.                                                                  |                                                                                                    | PDF                    |  |

| Etapa | Área       | Documentos                                                                                                    | Ação                                                                                                    | Observações                                                              | Formato      |
|-------|------------|----------------------------------------------------------------------------------------------------|----------------------------------------------------------------------------------------------------|--------------------------------------------------------------------------|--------------|
| 8     | SUGEPE/DAF | Certidão de Tempo de<br>Contribuição / Certidão<br>específica de tempo de<br>contribuição prestado<br>pelo segurado ao<br>próprio ente instituidor<br>para fins de<br>compensação | Cadastra "CTC" no processo com base em todas as<br>informações obtidas e indica as assinaturas do chefe da DAF e<br>do superintentente da SUGEPE. Em seguida, caso seja<br>necessário, cadastra "Certidão Específica" no processo com<br>base em todas as informações obtidas e indica as assinaturas do<br>chefe da DAF e do superintentente da SUGEPE. | Caso a solicitação seja improcedente,<br>o fluxo avança para a etapa 10. | nato-digital |
| 9     | SUGEPE/DAF | E-mail de Notificação                                                                                                    | Insere "E-mail de Notificação" no processo com o extrato<br>(PDF) do e-mail encaminhado ao requerente. O processo é<br>arquivado em pasta específica.                                                                                                    | As certidões são encaminhadas ao requerente por e-mail.                  | PDF          |
| 10    | SUGEPE/DAF | Despacho                                                                                                    | Cadastra "Despacho" no processo informando as razões que<br>impedem a emissão da CTC e indicando as assinaturas do<br>chefe da DAF e do superintendente.                                                                                                    | Esta etapa ocorre caso a solicitação seja improcedente.                  | nato-digital |
| 11    | SUGEPE/DAF | E-mail de Notificação                                                                                                    | Insere "E-mail de Notificação" no processo com o extrato<br>(PDF) do e-mail encaminhado ao requerente. O processo é<br>arquivado em pasta específica.                                                                                                    | Esta etapa ocorre caso a solicitação seja improcedente.                  | PDF          |
|       |            |                                                                                                    | Nas hipóteses em que o requerente apresente declaração para revisão de CTC, seguir para o fluxo abaixo.                                                                                                    |                                                                          |              |

| Declaração para Revisão de Certidão de Tempo de Contribuição |            |                                                                    |                                                                                                    |                                                                                                    |         |
|--------------------------------------------------------------|------------|--------------------------------------------------------------------|----------------------------------------------------------------------------------------------------|----------------------------------------------------------------------------------------------------|---------|
| Etapa                                                        | Área       | Documentos                                                         | Ação                                                                                                    | Observações                                                                                                    | Formato |
|                                                              |            |                                                                    | O requerente ou seu procurador legalmente constituído<br>preenche a Declaração para Revisão de CTC disponível no<br>sítio eletrônico da SUGEPE, junta a documentação<br>comprobatória necessária e encaminha, por e-mail, à Divisão<br>de Acompanhamento Funcional (DAF). | Caso o requerente não concorde com<br>os dados informados e/ou valores<br>definidos na CTC ele pode solicitar a<br>sua revisão. |         |
| 1                                                            | SUGEPE/DAF | Declaração para<br>Revisão de Certidão de<br>Tempo de Contribuição | Cadastra "Declaração" no processo anexando o PDF do documento encaminhado pelo requerente.                                                                                                    | A DAF localiza o processo de CTC<br>do requerente e procede com o<br>desarquivamento.                                           | PDF     |

| Etapa | Área       | Documentos                                                                                                    | Ação                                                                                                    | Observações                                                                                                    | Formato                |
|-------|------------|----------------------------------------------------------------------------------------------------|----------------------------------------------------------------------------------------------------|----------------------------------------------------------------------------------------------------|------------------------|
| 2     | SUGEPE/DAF | Comprovante                                                                                                    | Insere "Comprovante" no processo com um compilado (PDF)<br>dos documentos comprobatórios encaminhado pelo requerente.                                                                                                    | O comprovante deve ser cadastrado<br>com natureza RESTRITA por conter<br>informações pessoais.                                                                                                    | PDF                    |
| 3     | SUGEPE/DAF | E-mail de Notificação                                                                                                    | Insere "E-mail de Notificação" no processo com o extrato<br>(PDF) do e-mail encaminhado ao requerente.                                                                                                    | Esta etapa ocorre caso a declaração<br>de revisão apresente alguma<br>irregularidade ou seja constatado<br>algum documento faltante.<br>O requerente será notificado por e-<br>mail para regularizar a declaração. | PDF                    |
| 4     | SUGEPE/DAF |                                                                                                    | Avalia a declaração de revisão com base na justificativa apresentada.                                                                                                    | Caso a declaração de revisão seja<br>improcedente, o fluxo avança para a<br>etapa 10.                                                                                                    |                        |
| 5     | SUGEPE/DAF | Comprovante /<br>Despacho                                                                                                    | Insere "Comprovante" no proceso (mapa de tempo de<br>contribuição SIAPE). Em seguida, cadastra "Despacho" no<br>processo solicitando a relação das remunerações do requerente.<br>O processo é encaminhado à Divisão de Pagamentos e<br>Benefícios (DPB).                                                                                                    |                                                                                                    | PDF / nato-<br>digital |
| 6     | SUGEPE/DPB | Despacho                                                                                                    | Recebe o processo no sistema. Em seguida, insere "Despacho"<br>de encaminhamento no processo. O processo é encaminhado à<br>DAF.                                                                                                    | A DPB encaminha por e-mail a<br>planilha contendo a relação das<br>remunerações.                                                                                                    | nato-digital           |
| 7     | SUGEPE/DAF | E-mail de Informação                                                                                                    | Cadastra "E-mail de Informação" no processo com o extrato<br>(PDF) da comunicação com a Divisão de Saúde e Qualidade de<br>Vida (DSQV) acerca do tempo especial exercido pelo<br>requerente.                                                                                                    |                                                                                                    | PDF                    |
| 8     | SUGEPE/DAF | Certidão de Tempo de<br>Contribuição / Certidão<br>específica de tempo de<br>contribuição prestado<br>pelo segurado ao<br>próprio ente instituidor<br>para fins de<br>compensação | Cadastra nova "CTC" no processo com base em todas as<br>informações obtidas e indica as assinaturas do chefe da DAF e<br>do superintentente da SUGEPE. Em seguida, caso seja<br>necessário, cadastra nova "Certidão Específica" no processo<br>com base em todas as informações obtidas e indica as<br>assinaturas do chefe da DAF e do superintentente da SUGEPE. | Caso a solicitação seja improcedente,<br>o fluxo avança para a etapa 10.                                                                                                    | nato-digital           |

| Etapa | Área       | Documentos            | Ação                                                                                                    | Observações                                             | Formato      |
|-------|------------|-----------------------|----------------------------------------------------------------------------------------------------|---------------------------------------------------------|--------------|
| 9     | SUGEPE/DAF | E-mail de Notificação | Insere "E-mail de Notificação" no processo com o extrato<br>(PDF) do e-mail encaminhado ao requerente. O processo é<br>arquivado em pasta específica.    | As certidões são encaminhadas ao requerente por e-mail. | PDF          |
| 10    | SUGEPE/DAF | Despacho              | Cadastra "Despacho" no processo informando as razões que<br>impedem a emissão da CTC e indicando as assinaturas do<br>chefe da DAF e do superintendente. | Esta etapa ocorre caso a solicitação seja improcedente. | nato-digital |
| 11    | SUGEPE/DAF | E-mail de Notificação | Insere "E-mail de Notificação" no processo com o extrato<br>(PDF) do e-mail encaminhado ao requerente. O processo é<br>arquivado em pasta específica.    | Esta etapa ocorre caso a solicitação seja improcedente. | PDF          |